### Filling of Academic cum Examination Enrolment form by Student

Go to Self Service : https://www.tcsion.com/SelfServices/

| Self Service |                                     | TA |
|--------------|-------------------------------------|----|
|              |                                     |    |
|              | Welcome                             |    |
|              | User Name                           |    |
|              | Forgot Password?                    |    |
|              | Password                            |    |
|              | Keep Me Signed in 👔                 |    |
|              | Login                               |    |
|              |                                     |    |
|              | Login Using 🔰 👘 🚭 🚺 🔽 Face Unlock 👔 |    |

## Step 1: Then you have to Login by entering User Id and Password.

Step 2: Click on link "Subject Enrollment form"

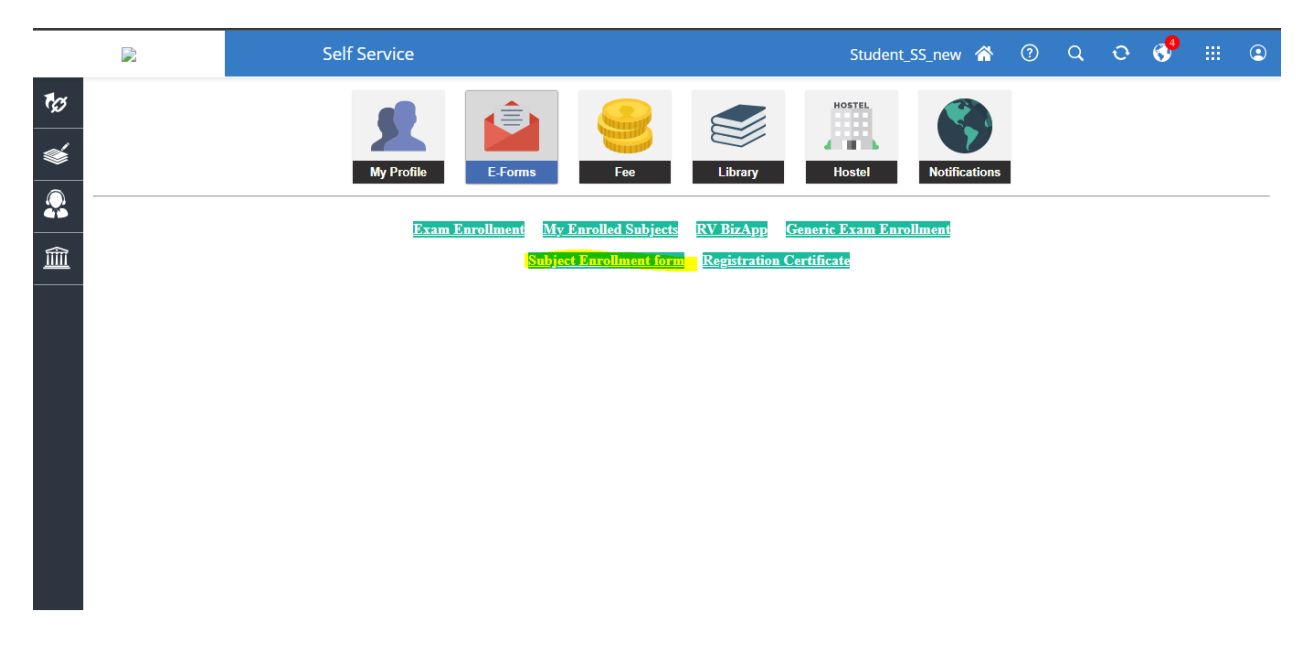

Step 3: After Login you must click on <u>Academic cum Examination Enrollment</u> tab.

| Applicant Details   | কাজী নজরুল বিশ্ববিদ্যালয়<br>Kazi Nazrul University<br>ASANSOL, PASCHIM BARDHAMAN<br>WEST BENGAL, INDIA. |                                             |  |  |  |  |  |  |
|---------------------|----------------------------------------------------------------------------------------------------|---------------------------------------------|--|--|--|--|--|--|
|                     |                                                                                                    | Academic cum Examination Enrollment Refresh |  |  |  |  |  |  |
|                     | Action                                                                                                   | Application Seq No 🗢                        |  |  |  |  |  |  |
|                     | ۲                                                                                                    | 56680                                       |  |  |  |  |  |  |
|                     | ۲                                                                                                    | 21086                                       |  |  |  |  |  |  |
| Account 1 to 2 of 2 | Entries                                                                                                  | Version 14.04.01                            |  |  |  |  |  |  |

**Step 4:** Then in the Subject Details Paragraph, you must select the subject from the <u>Subject Name</u> <u>Dropdowns</u>

| bject De | tails           |                                                    |              |                    |                                                      |
|----------|-----------------|----------------------------------------------------|--------------|--------------------|------------------------------------------------------|
|          | Sequence<br>No. | Group Type                                         | Subject Type | Subject Discipline | Subject Name                                         |
|          | 1.              | Core Course                                        | CC-11        | EDUCATION          | BAHEDCC501::Contemporary<br>Issues in Education      |
|          | 2.              | Core Course                                        | CC-12        | EDUCATION          | BAHEDCC502::Guidance and<br>Counselling in Education |
|          | 3.              | Discipline<br>Specific<br>Elective Course<br>(DSE) | DSE-1        | EDUCATION          | Select V                                             |
|          | 4.              | Discipline<br>Specific<br>Elective Course<br>(DSE) | DSE-2        | EDUCATION          | Select V                                             |

Step 5: Then you must click on <u>Submit</u> button by clicking on the <u>I Agree</u> check box

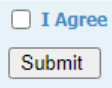

**Step 6:** Then you have to click on the <u>OK</u> button in the dialog box.

| 5 |                                                                                                    |   |
|---|----------------------------------------------------------------------------------------------------|---|
| 1 | OK Cancel                                                                                                    | - |
|   | Please verify the Subjects. Data once saved will not be editable.<br>Are you sure you want to submit the form ? | 0 |
|   | dc2-qahf-g21.digialm.com says                                                                                   | - |

**Note:** Verify the Subject Name again before clicking the <u>OK</u> button.

**Step 7:** Then you must follow the Payment process.

| Enter your card details                                 |                                                                                                    |
|---------------------------------------------------------|----------------------------------------------------------------------------------------------------|
| Card Number :::<br>Expiry Date :::<br>Security Code ::: | You have chosen VISA as your method of payment. Please enter your card details into the form below and click "pay" to complete your purchase.                                                                                                    |
|                                                         | ・<br>AUG0 0000 0000 0000<br>Motor and angle quantum methods and angle of the second second sec |
|                                                         | Pay Now                                                                                                    |
| Verified by<br>VISA                                     |                                                                                                    |
|                                                         | I hereby authorise the debit to my VISA Account in favour of DEMO ORGANISATION                                                                                                    |

**Step 8:** After filling the payment details, you must click on the <u>Pay Now</u> button.

| Enter your card details                              |                                                                                                    |
|------------------------------------------------------|----------------------------------------------------------------------------------------------------|
| Card Number ::<br>Expiry Date ::<br>Security Code :: | You have chosen VISA as your method of payment. Please enter your card details into the form below and click "pay" to complete your purchase.  month/year The 3 digits after the card number on the signature panel of your card.  The 3 digits after the card number on the signature panel of your card.  The 3 digits after the card number on the signature panel of your card.  The 3 digits after the card number on the signature panel of your card.  The 3 digits after the card number on the signature panel of your card.  The 3 digits after the card number on the signature panel of your card.  The 3 digits after the card number on the signature panel of your card. |
| Verified by<br>VISA                                  | Pay Now<br>I hereby authorise the debit to my VISA Account in favour of DEMO ORGANISATION                                                                                                    |

Step 9: Then you will have to generate the **Application Sequence Number** and also you can download the form with the help of **Print Form**.

| Thanks for submitting your Application<br>Formwhich can be used for all future<br>correspondence<br>Amount:<br>Payment Transaction No: | Print Form                                                                                |
|----------------------------------------------------------------------------------------------------|-------------------------------------------------------------------------------------------|
| কাজী<br>কাজী<br>Kazi l<br>ASANSC<br>W                                                                                                  | নজরুল বিশ্ববিদ্যালয়<br>Nazrul University<br>DL, PASCHIM BARDHAMAN<br>YEST BENGAL, INDIA. |
| Academic cum Exam Enrollment Form                                                                                                    |                                                                                           |
| Personal Details                                                                                                    |                                                                                           |
| Application Sequence No :                                                                                                    | 84137                                                                                     |
| Application Status :                                                                                                    | Pending                                                                                   |
| Student Id :                                                                                                    | 54614                                                                                     |
| Student's Name :                                                                                                    | HANRIETTE DAREL AUBRY                                                                     |
| Academic Year :                                                                                                    | 2020-21                                                                                   |
| Registration Number :                                                                                                    | KNU20102006698                                                                            |
| Exam Type :                                                                                                    | Regular                                                                                   |
| Semester :                                                                                                    | SEMESTER V                                                                                |
| Father Name :                                                                                                    | Cydnee Curtis Dick                                                                        |
| Student Session Roll Number :                                                                                                    | 1022005121013023                                                                          |
| Gender :                                                                                                    | Male                                                                                      |
| Mobile Number :                                                                                                    | 8101870698                                                                                |

### How to download Admit card

#### Go to Digital Campus → Report card

|            |                         | Self | Service    |              |                              |                  | Stude                 | nt_SS_new 🖀  | ? | q | Ð | < <mark>0</mark> 4 | ٢ |
|------------|-------------------------|------|------------|--------------|------------------------------|------------------|-----------------------|--------------|---|---|---|--------------------|---|
| <b>™</b> Ø | Digital Campus          |      |            |              |                              |                  | HOSTEL                |              |   |   |   |                    |   |
| $\bigcirc$ | Hostel                  |      |            |              |                              |                  |                       |              |   |   |   |                    |   |
| *          | Manage Hostel Leave     |      | My Profile | E Forme      | Eee                          | Library          | Hostel                | Notification |   |   |   |                    |   |
|            | My Hostel Attendance    |      | my r rome  | E-ronns      | 100                          | Library          | Hoster                | Nouncation   |   |   |   |                    |   |
| m          | Apply for Room Change   |      |            |              |                              |                  |                       |              |   |   |   |                    |   |
|            | Apply Hostel Leave      |      | Exam I     | Enrollment N | <u> Iy Enrolled Subjects</u> | <u>RV BizApp</u> | <u>Generic Exam E</u> | nrollment    |   |   |   |                    |   |
| <b>\$</b>  |                         | More |            | Sub          | j <u>ect Enrollment forn</u> | Registratio      | n Certificate         |              |   |   |   |                    |   |
|            | Library and Letter      |      |            |              |                              |                  |                       |              |   |   |   |                    |   |
|            | My Library              |      |            |              |                              |                  |                       |              |   |   |   |                    |   |
|            | Request Letter          |      |            |              |                              |                  |                       |              |   |   |   |                    |   |
|            | Student and Faculty Tim | et   |            |              |                              |                  |                       |              |   |   |   |                    |   |
|            | My Attendance           |      |            |              |                              |                  |                       |              |   |   |   |                    |   |
|            | My Day wise Attendance  |      |            |              |                              |                  |                       |              |   |   |   |                    |   |
|            | Student Exam Result     |      |            |              |                              |                  |                       |              |   |   |   |                    |   |
|            | My Exam Result          |      |            |              |                              |                  |                       |              |   |   |   |                    |   |
|            | Report Card             |      |            |              |                              |                  |                       |              |   |   |   |                    |   |
|            | Student Profile         |      |            |              |                              |                  |                       |              |   |   |   |                    |   |
|            | My Profile(360 View)    |      |            |              |                              |                  |                       |              |   |   |   |                    |   |
|            | My Profile              |      |            |              |                              |                  |                       |              |   |   |   |                    |   |
|            |                         |      |            |              |                              |                  |                       |              |   |   |   |                    |   |

# Click on modify search

|                            | Self Service     |                              | Report Card   😚 | ର ତ 🔮 🏭 💿 😣         |
|----------------------------|------------------|------------------------------|-----------------|---------------------|
|                            |                  |                              |                 |                     |
| Modify Search              |                  |                              |                 | ~                   |
| Exam Session               | Academic Session | Report Name                  | Generation Date | Action              |
| Jan - Feb 2021             | SEMESTER I       | Semester Report              | 02-09-2021      | •                   |
| Jul - Aug 2021             | SEMESTER II      | Semester Report              | 29-12-2021      | •                   |
| Jan - Feb 2022             | SEMESTER III     | Semester Report              | 25-05-2022      | •                   |
| Jul - Aug 2022             | SEMESTER IV      | Semester Report              | 23-09-2022      | $\odot$             |
| Showing 1-4 of 4 4 Results |                  | Results loaded in 0.212 secs |                 | ≪ < Page 1 Of 1 > ≫ |
|                            |                  | Status Refresh               |                 |                     |

| Sell Service     |                                | Report Card 🏠 🤇  | ) ର ୦ 💔 🏢 🙁                                                                                                    |
|------------------|--------------------------------|------------------|----------------------------------------------------------------------------------------------------|
|                  |                                |                  |                                                                                                    |
|                  |                                |                  |                                                                                                    |
| Exam Session     | Report Name                    |                  |                                                                                                    |
| ✓Select One      | Semester Report                | ~                |                                                                                                    |
|                  | Semester Report<br>Hall Ticket |                  |                                                                                                    |
|                  | Е Паї Кероп саго               |                  | ^                                                                                                    |
|                  | Deces d Name                   | 0fi <b>D</b> .t- |                                                                                                    |
| Academic Session | Report Name                    | Generation Date  | Action                                                                                                    |
| SEMESTER I       | Semester Report                | 02-09-2021       | •                                                                                                    |
| SEMESTER II      | Semester Report                | 29-12-2021       | <b></b>                                                                                                    |
|                  | Comoster Depart                | 25.05.2022       |                                                                                                    |
| SEMESTER III     | Semester Report                | 25-05-2022       | 0                                                                                                    |
| SEMESTER IV      | Semester Report                | 23-09-2022       | •                                                                                                    |
|                  | Results loaded in 0.212 secs   |                  | ≪ < Page 1 Of 1 > ≫                                                                                                    |
|                  |                                |                  | Exam Session     Report Name       -Select One     Semester Report       Semester Report     Hinal Report Card       Academic Session     Report Name       SEMESTER I     Semester Report       SEMESTER II     Semester Report       SEMESTER II     Semester Report       SEMESTER II     Semester Report       SEMESTER II     Semester Report       SEMESTER II     Semester Report       SEMESTER II     Semester Report       SEMESTER II     Semester Report       SEMESTER II     Semester Report       SEMESTER II     Semester Report       25-05-2022     SEMESTER III       SEMESTER IV     Semester Report       23-09-2022     Semester Report |

Select report name as "Hall Ticket" from drop down

Download the Admit card by clicking action button for concerned semester

| Nodify Search             |                  |                              |                 |                                             |
|---------------------------|------------------|------------------------------|-----------------|---------------------------------------------|
| Exam Session              | Academic Session | Report Name                  | Generation Date | Action                                      |
| Jul - Aug 2022            | SEMESTER IV      | Hall Ticket                  | 26-09-2022      | •                                           |
| howing 1-1 of 1 1 Results |                  | Results loaded in 0.506 secs |                 | <pre>K &lt; Page 1 Of 1 &gt; &gt;&gt;</pre> |
|                           |                  | Status Refresh               |                 |                                             |
|                           |                  |                              |                 |                                             |
|                           |                  |                              |                 |                                             |
|                           |                  |                              |                 |                                             |
|                           |                  |                              |                 |                                             |